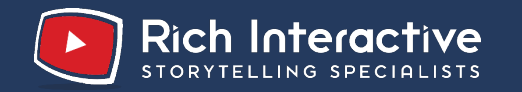

# Preparing for your virtual interview

Your 10 step guide

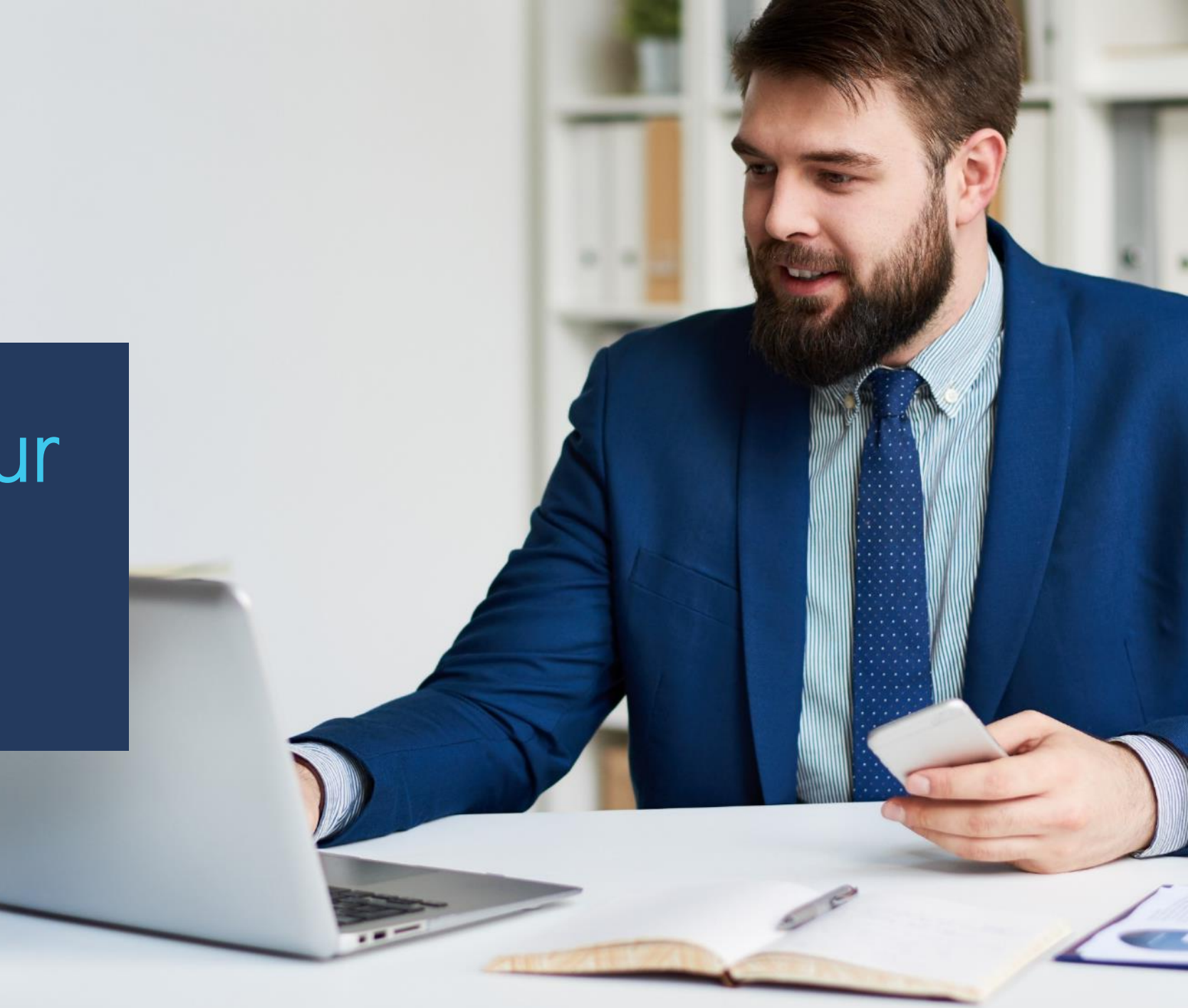

### Interview setup and location

- 1. Ideally, position yourself in an area with natural daylight, shining onto your face.
- We'll conduct our interview over Microsoft Teams. You'll join the call as normal and that's where we'll ask you our questions.
- We will record your interview using your mobile phone: we do this because it ensures the best quality recording. You'll need to position your phone centrally above your laptop camera.
- Use a pedestal (such as a container or books) to raise your laptop so its camera is at eye level.

Rich Interactive STORYTELLING SPECIALISTS

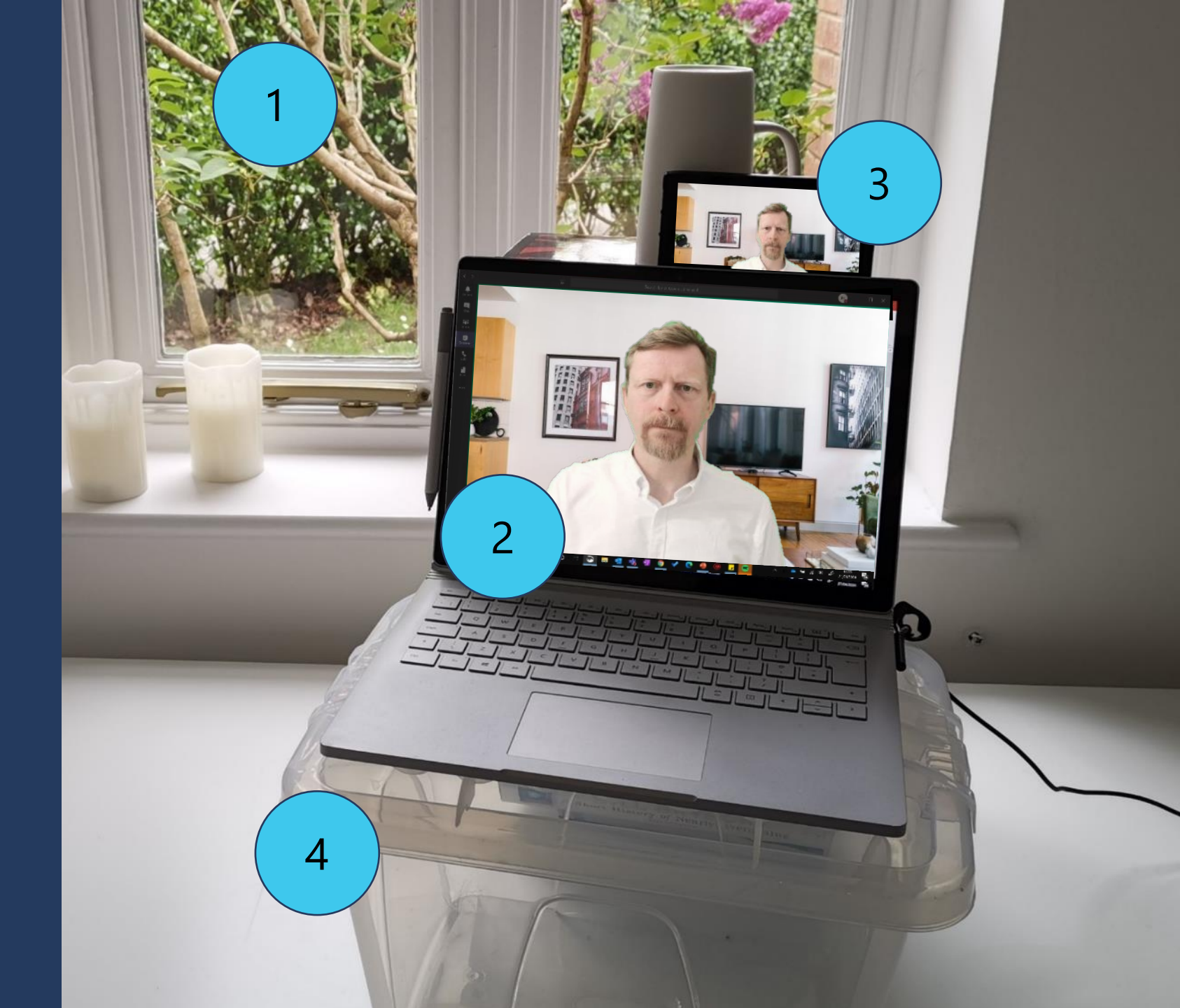

# How to position your phone

- Prop up your phone so its camera is just above the laptop lid. Keep your phone steady so it doesn't move or wobble during your interview.
- Check that the camera isn't capturing the top edge of the laptop screen. If it is, you may need to raise it up.
- Position your phone so its camera is directly above the laptop camera. When you're being filmed, this will give you the best eyeline.

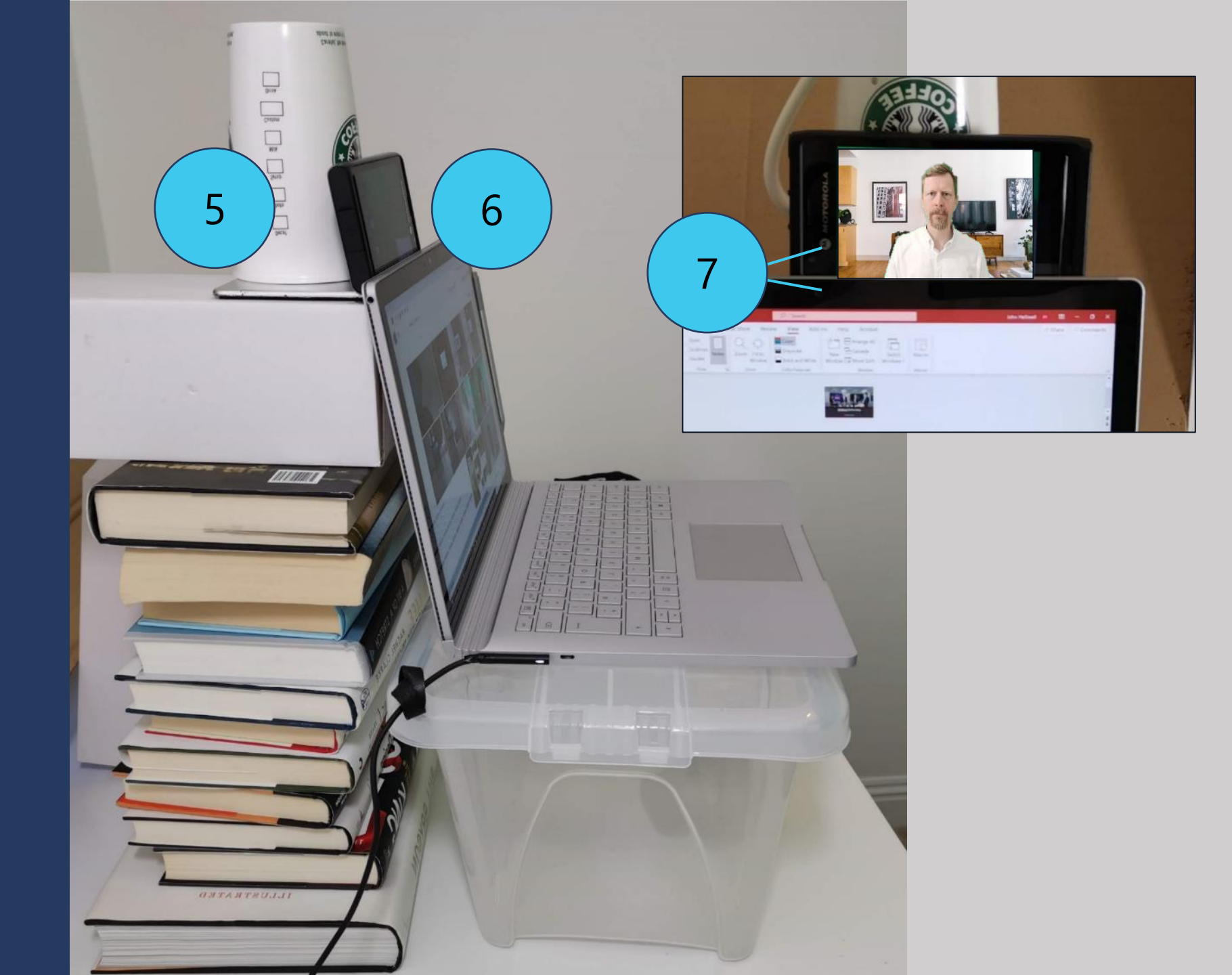

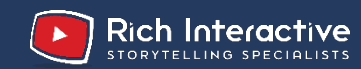

## Framing and technical setup

- 8. Set your device to selfie video mode, at 1080p and be sure to turn off any video effects.
- 9. This is the ideal framing for your head and shoulders when you record. Pick a location with an uncluttered background. There are examples of recent self-filmed projects on the following pages for further reference We won't be able to use the Teams 'background' feature when we film you.
- IMPORTANT: Our interview will run for up to 45 minutes. Therefore, you will need around 4GB free space on your device to capture the interview in full.

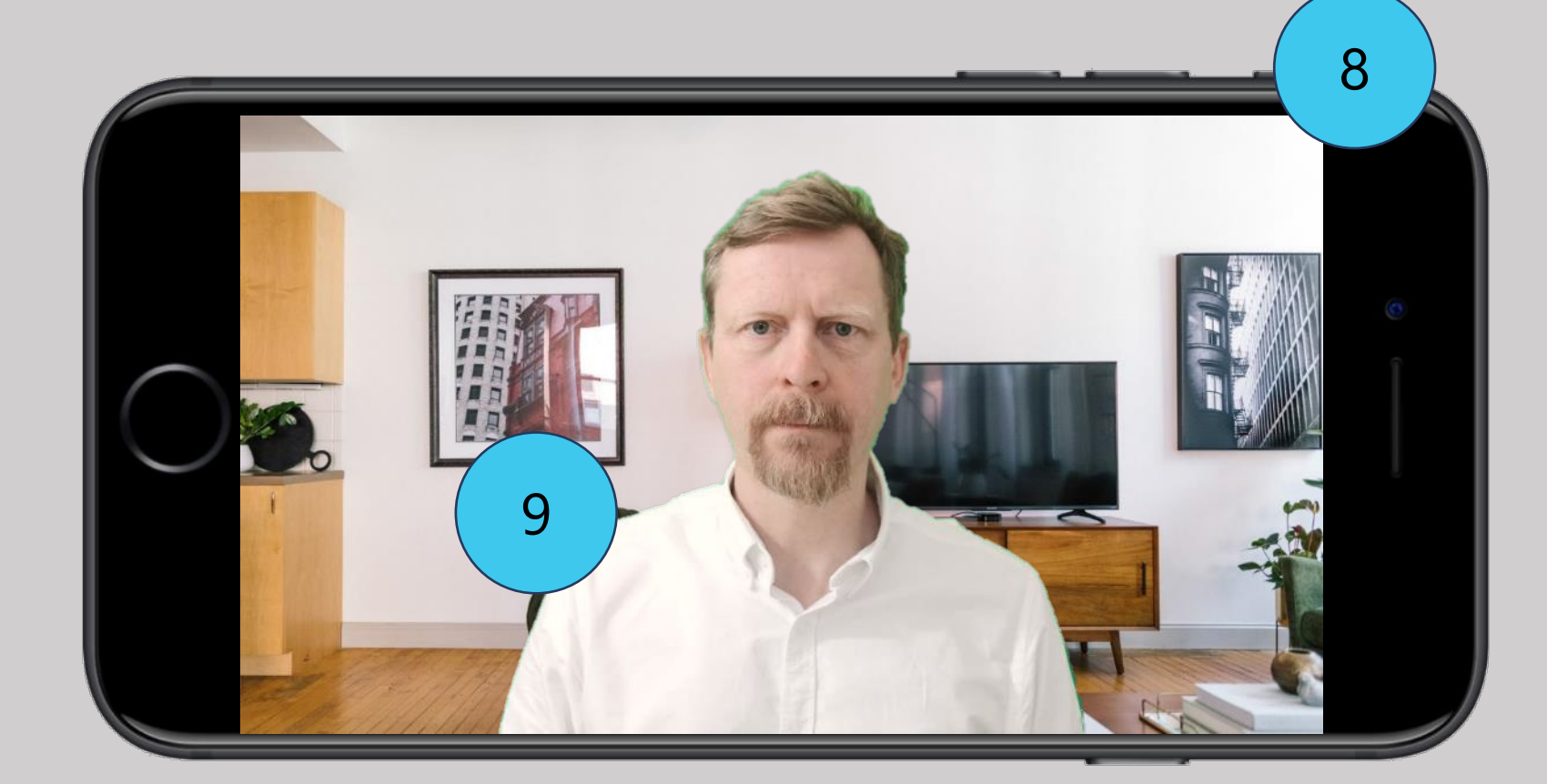

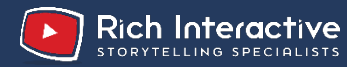

#### Further framing and backdrop examples for reference

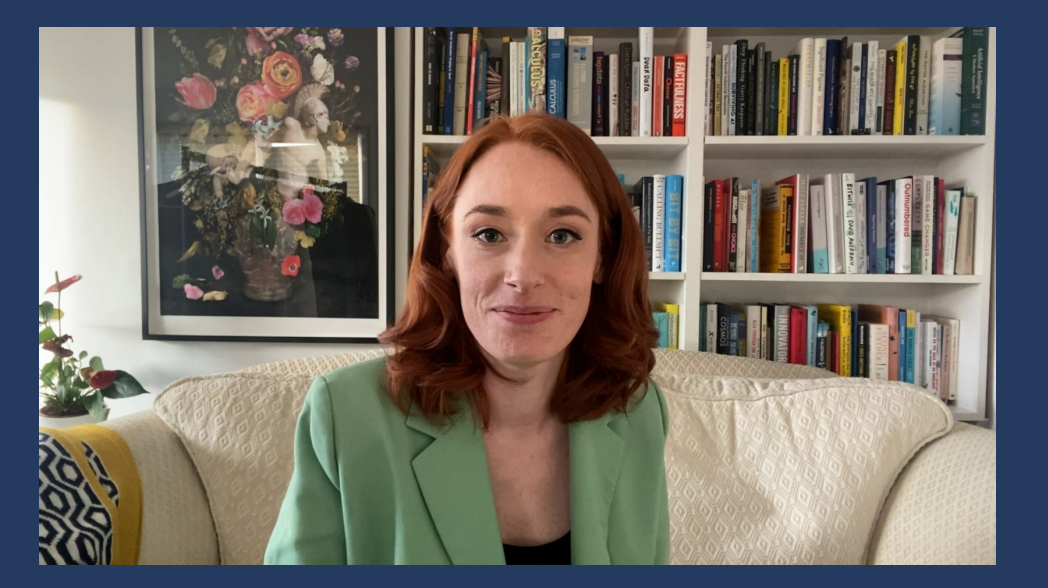

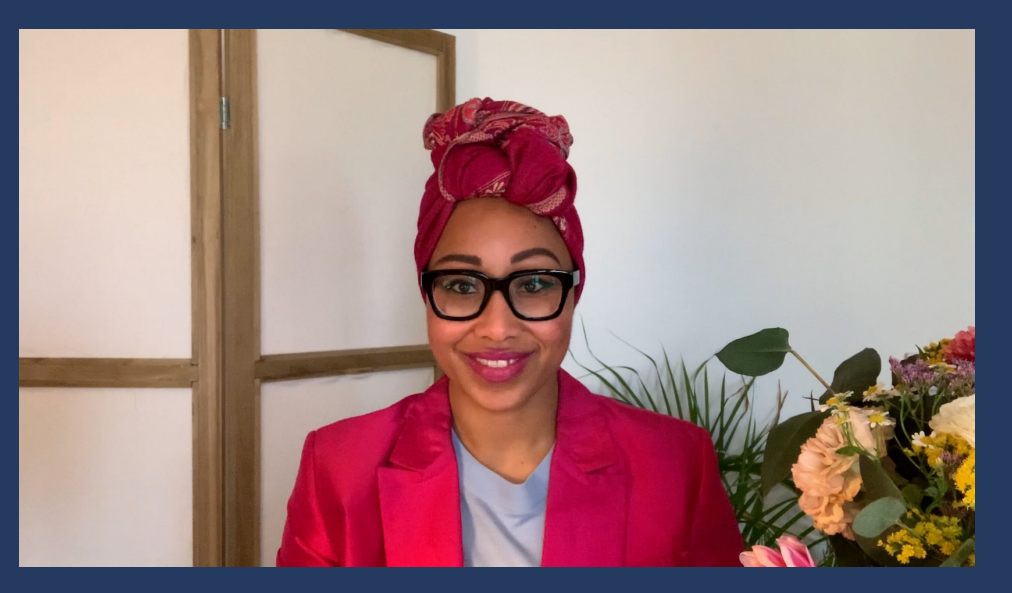

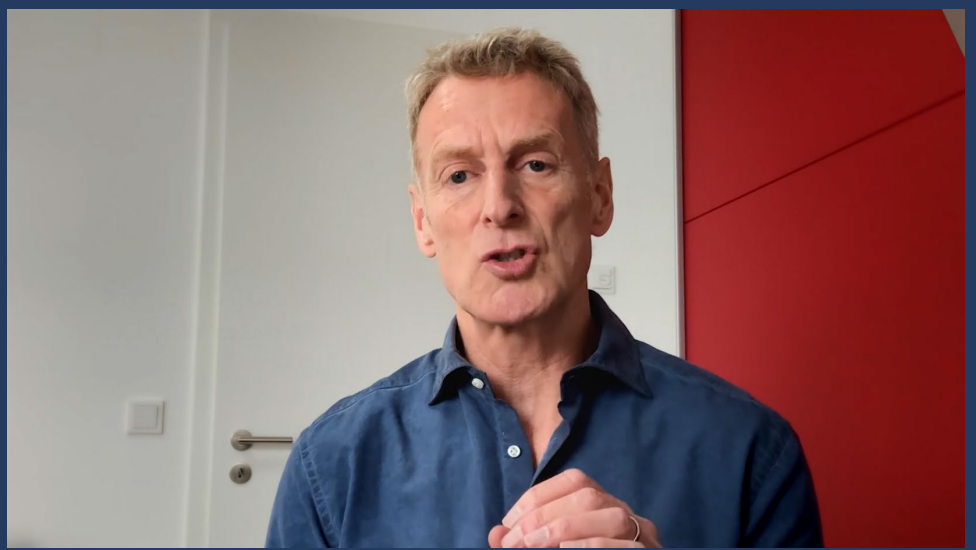

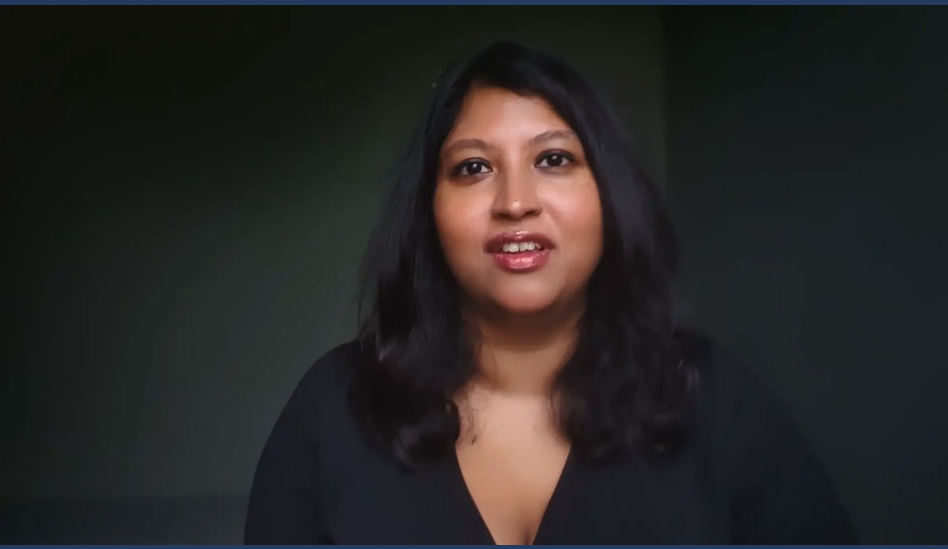

#### After your interview

When your presentation has finished, you'll need to send us your phone video recording. You can send us your recording via WeTransfer directly from your mobile phone.

- Go to: https://wetransfer.com/log-in
- Username: johnh@richinteractive.com Password: Richinteractive1
- Navigate to the top left menu and select 'Send
- Upload the recording from your Photo Library
- Send to marien@richinteractive.com
- Press Transfer and keep the screen open until the transfer reaches 100%
- PLEASE NOTE: If your screen turns off, your phone may go into sleep mode and the transfer will stop.

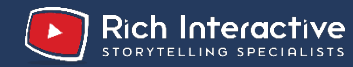

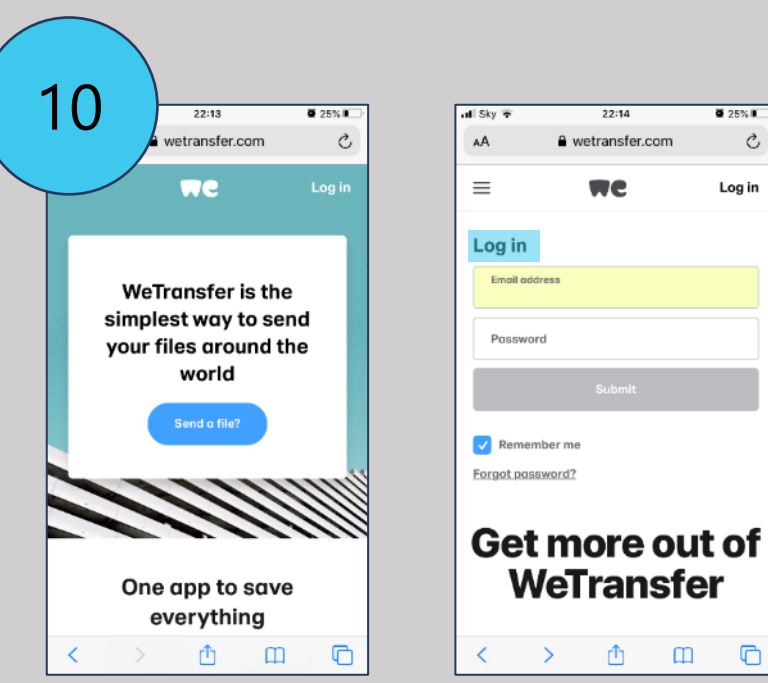

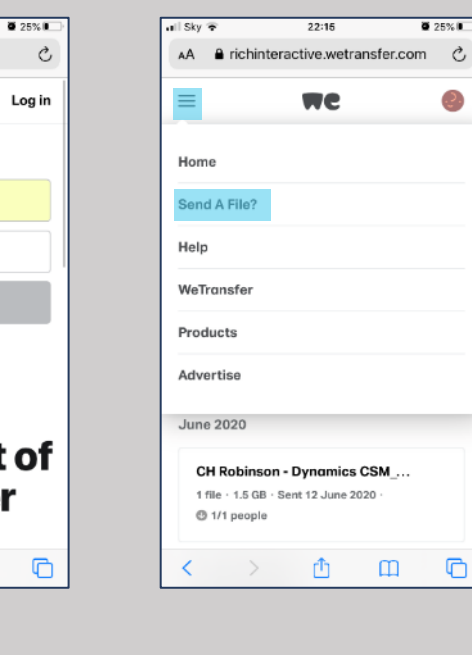

Ш

Э.

22:15

AA ≜ richinteractive.wetransfer.com ⊘

WC

Send your transfer with a simple

Turn your files into a link and

Ċ)

Next

Ш

share it however you like.

email and we'll let you know when it's been downloaded.

Send an email

Get a link

atil Sky 😤

 $\equiv$ 

C

.<u>.</u>

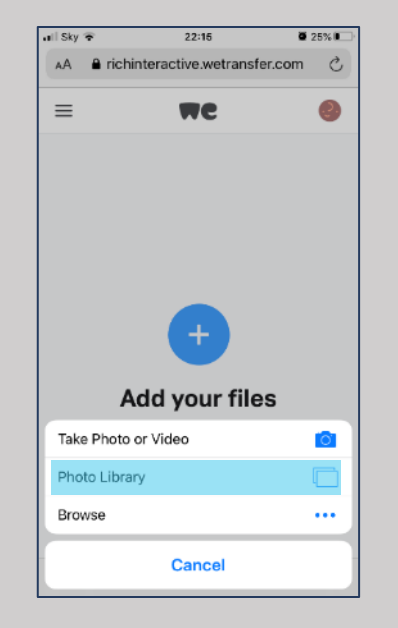

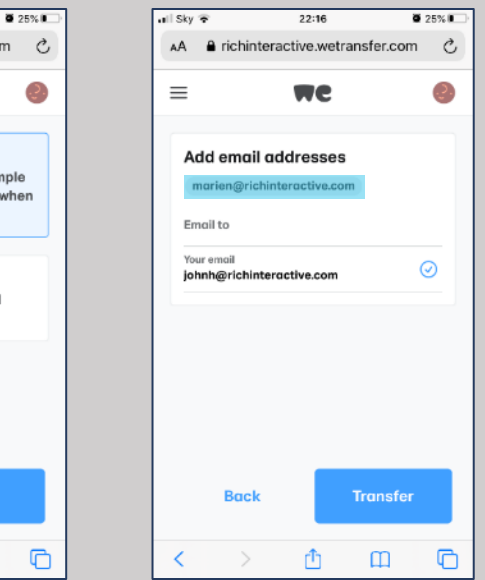

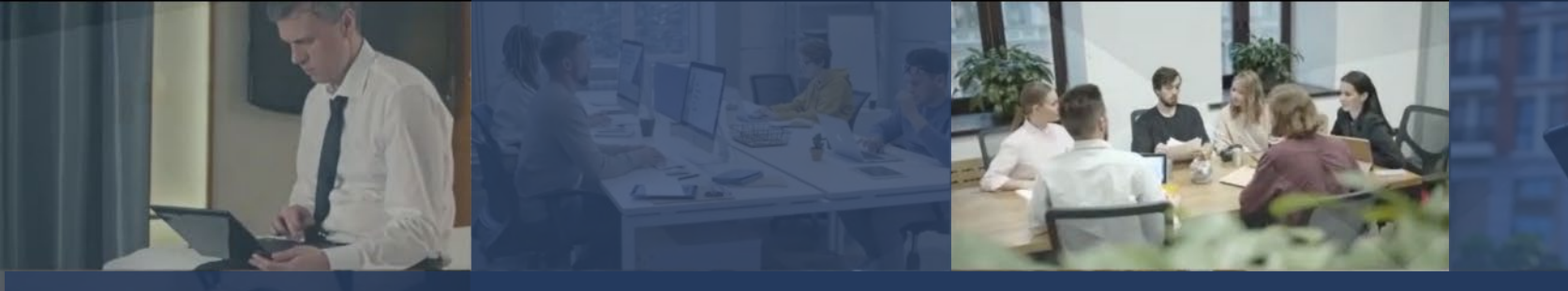

#### We're looking forward to meeting you.

If you have questions prior to your interview you can contact us on the details below:

Marie Nayaka Producer, Rich Interactive <u>marien@richinteractive.com</u>

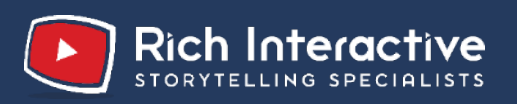

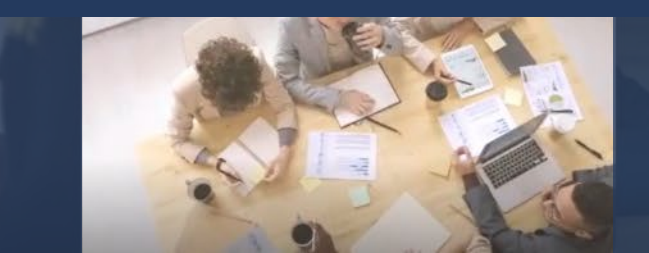

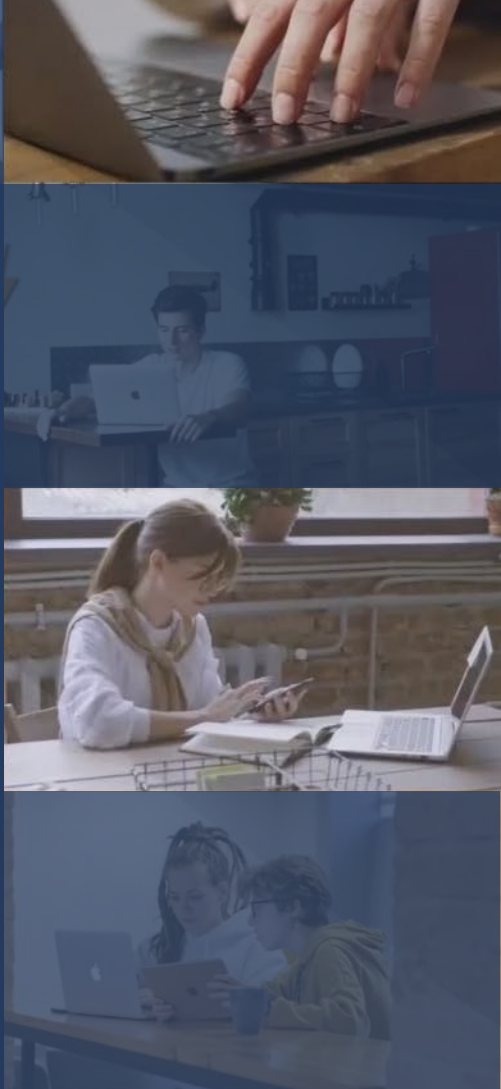

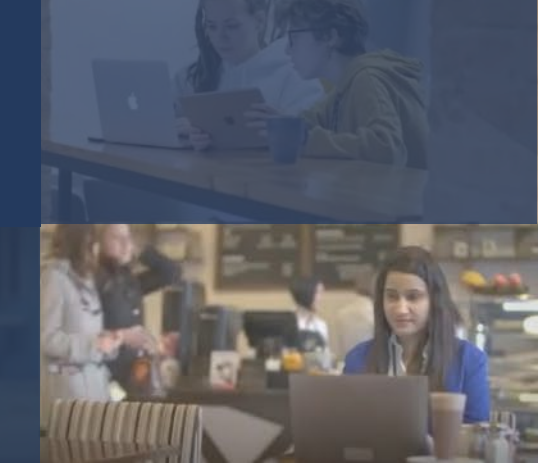